# **TP-LINK**<sup>®</sup>

#### 声明

Copyright©2018 普联技术有限公司 版权所有,保留所有权利

未经普联技术有限公司明确书面许可,任何单位或个人不得擅自仿制、复制、誊抄或转译本手册部分或全部 内容,且不得以营利为目的进行任何方式(电子、影印、录制等)的传播。

TP-LINK<sup>'</sup>为普联技术有限公司注册商标。本手册提及的所有商标,由各自所有人拥有。

本手册所提到的产品规格和资讯仅供参考,如有内容更新,恕不另行通知。除非有特殊约定,本手册仅作为 使用指导,所作陈述均不构成任何形式的担保。

# 快速安装指南

## **TP-LINK**<sup>®</sup>

#### 物品清单

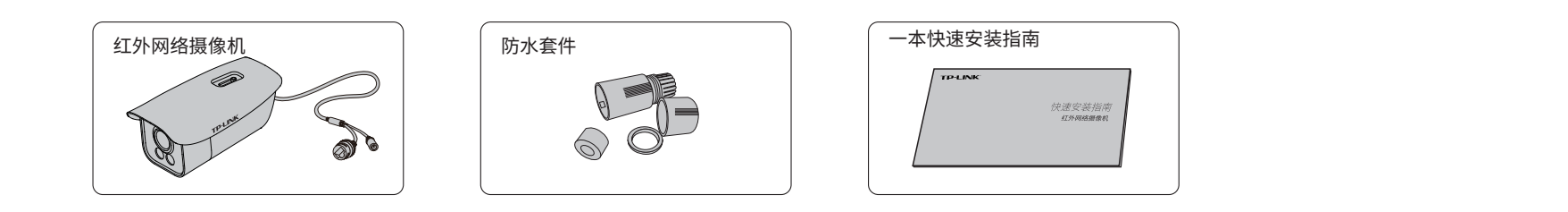

# 产品外观

## 产品安装

本产品可安装在墙面上,参照下图示意,将摄像机固定到已安装好的支架上,即完成安 装。安装完成后,可根据实际需求调整摄像机镜头角度。

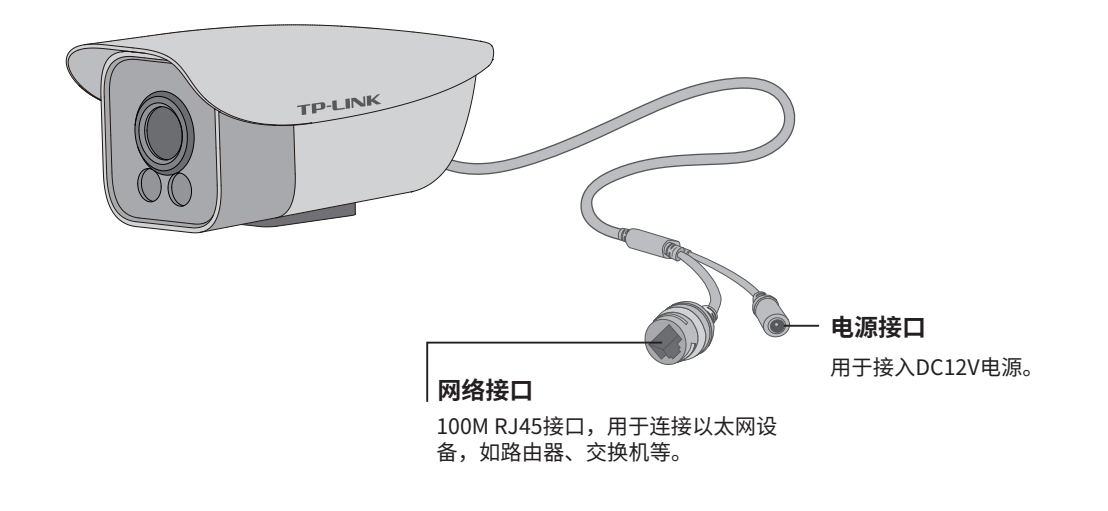

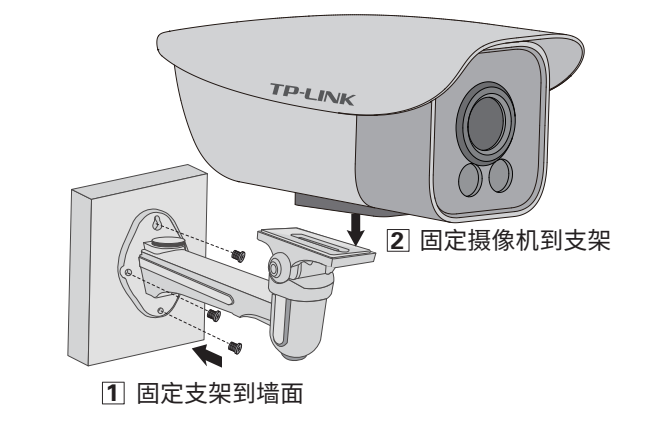

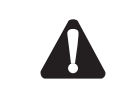

注意:安装摄像机的墙面需要至少能承受3倍于支架和摄像机的总重。本产品不提供支架,请自行购买。

## IPC配合NVR工作

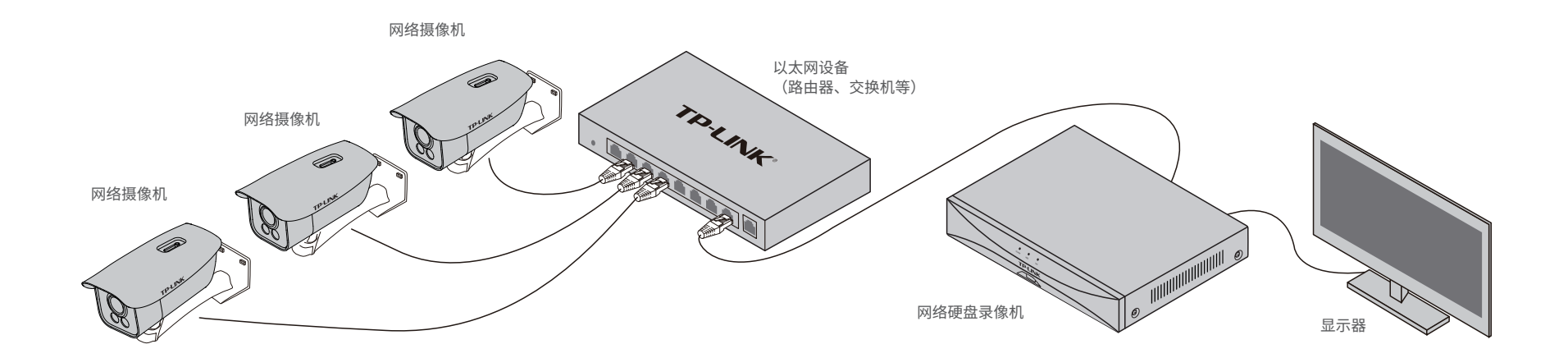

\*如果您已经设置过IPC的用户名或密码,在NVR界面中添加IPC设备时,还需输入对应的用户名和密码。

### IPC配合局域网内电脑工作

通过局域网内电脑登录网络摄像机(IPC)的Web管理界面进行管理。

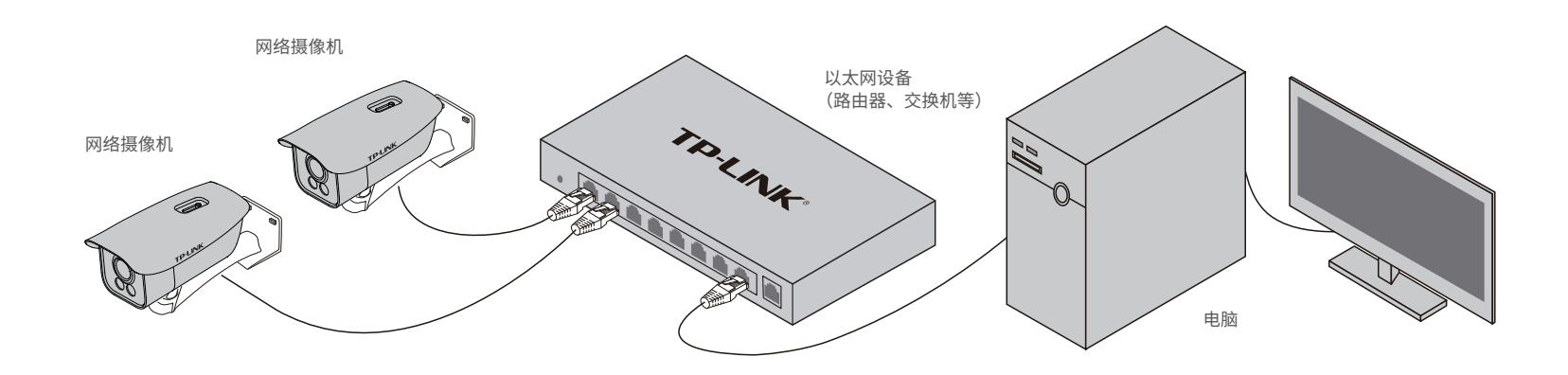

#### 登录IPC的Web管理界面步骤如下:

1.设置电脑本地连接 192.168.1.X(2≤X≤254,且X≠60)。

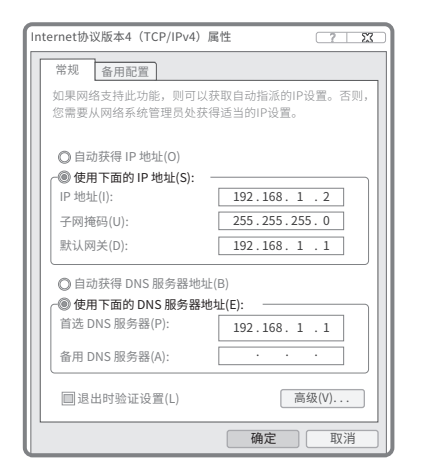

2.打开浏览器,在地址栏输入IPC默认管理 地址192.168.1.60,回车;首次登录时, 用户名默认为"admin",密码可空置,可 直接点击"登录"。

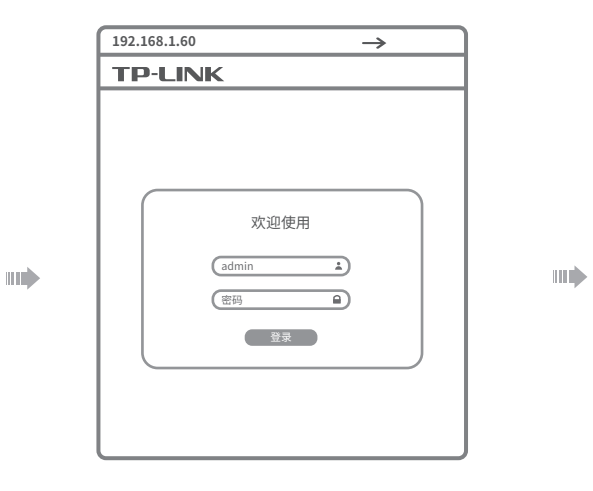

#### 3.成功登录IPC的Web管理界面。

\*首次登录后,建议先前往设置>>系统>>用户管理, 设置管理员"admin"的密码。

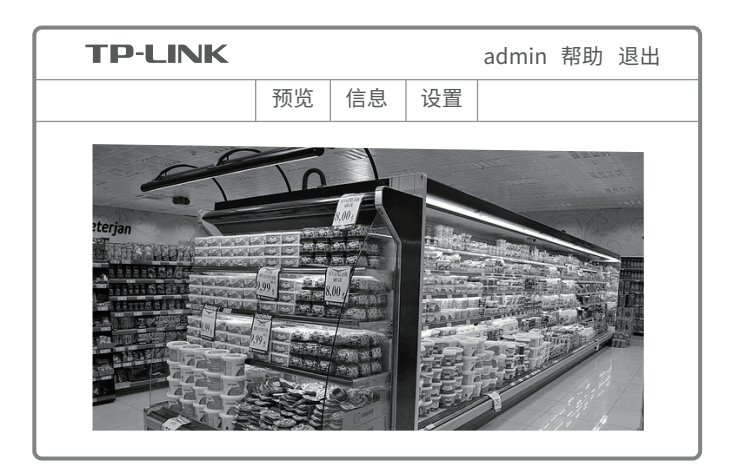

## 产品保修卡

- 一、下列情况不属于免费维修范围,普联技术有限公司可提供有偿服务,敬请注意:
- 未按使用说明书要求安装、使用、维护、保管导致的产品故障或损坏;
- 已经超出保换、保修期限;
- 擅自涂改、撕毁产品条形码;
- 产品保修卡上的产品条形码或型号与产品本身不符;
- 未经普联技术有限公司许可,擅自改动本身固有的设置文件或擅自拆机修理;
- 意外因素或人为行为导致产品损坏,如对准强光聚焦、输入不合适电压、高温、
- 进水、机械破坏、摔坏、产品严重氧化或生锈等;
- 客户发回返修途中由于运输、装卸所导致的损坏;
- 因不可抗拒力如地震、火灾、水灾、雷击等导致的产品故障或损坏;
- 其他非产品本身设计、技术、制造、质量等问题而导致的故障或损坏。

#### 二、TP-LINK产品售后服务承诺对照表:

| 产品类型  | 承诺政策 | 服务方式 |  |  |
|-------|------|------|--|--|
| 网络摄像机 | 一年保修 | 客户送修 |  |  |

#### <u>特别说明:</u>

- 保修保换仅限于主机,包装及各类连线、软件产品、技术资料等附件不在保修保换范围内。
- 若产品购买后的15天内出现设备性能问题,且外观无划伤,可直接更换新产品。在免费保换期间, 产品须经过普联技术有限公司检测,确认故障后,将更换同一型号或与该产品性能相当的返修良品,更换下来的瑕疵产品归普联技术有限公司所有;无故障产品,将原样退回。
- 在我们的服务机构为您服务时,请您带好相应的发票和产品保修卡;如您不能出示以上证明,该 产品的免费保修期将自其生产日期开始计算。如产品为付费维修,同一性能问题将享受自修复之 日起三个月止的免费保修期,请索取并保留好您的维修凭证。
- 经普联技术有限公司保换、保修过的产品将享受原始承诺质保的剩余期限再加三个月的质保期。
- 返修产品的邮寄费用由发送方单向负责。
  经销商向您作出的非普联技术有限公司保证的其它承诺,普联技术有限公司不承担任何责任。
- 三、技术支持和软件升级服务:
  - 在您送修产品之前,请致电我公司技术支持热线:400-8830-630,以确认产品故障。您也可以发送邮件至fae@tp-link.com.cn寻求技术支持。同时我们会在第一时间内将研发出的各产品驱动程序、最新版本升级软件发布在我们的官方网站:<u>www.tp-link.com.cn</u>,方便您免费下载。
- 四、在国家法律法规的范围内,本承诺的解释权、修改权归普联技术有限公司。

|                                                                                                    | 有毒有害物质或元素      |                |                |                    |                      |                          |
|----------------------------------------------------------------------------------------------------|----------------|----------------|----------------|--------------------|----------------------|--------------------------|
| 部件名称                                                                                                    | 铅(Pb)<br>及其化合物 | 汞(Hg)<br>及其化合物 | 镉(Cd)<br>及其化合物 | 六价铬(Cr(VI))<br>化合物 | 多溴联苯<br>(PBB)        | 多溴二苯醚<br>(PBDE)          |
| PCB                                                                                                    | 0              | 0              | 0              | 0                  | 0                    | 0                        |
| PCBA焊点                                                                                                    | ×              | 0              | 0              | 0                  | 0                    | 0                        |
| 元器件(含模块)                                                                                                    | ×              | 0              | 0              | 0                  | 0                    | 0                        |
| 金属结构件                                                                                                    | 0              | 0              | 0              | 0                  | 0                    | 0                        |
| 塑胶结构件                                                                                                    | 0              | 0              | 0              | 0                  | 0                    | 0                        |
| 纸质配件                                                                                                    | 0              | 0              | 0              | 0                  | 0                    | 0                        |
| 玻璃                                                                                                    | 0              | 0              | 0              | 0                  | 0                    | 0                        |
| 光盘                                                                                                    | 0              | 0              | 0              | 0                  | 0                    | 0                        |
| 线缆                                                                                                    | 0              | 0              | 0              | 0                  | 0                    | 0                        |
| 本表格依据SJ/T1136的规定编制。<br>〇: 表示该有害物质在该部件所有均质材料中的含量均在GB/T26572<br>规定的限量要求以下。<br>X: 表示该有害物质至少在该部件的某一均质材料中的含量超出GB/T<br>26572规定的限量要求。(但该项目仅在库存或已加工产品中有少<br>量应用,且按照计划正在进行环保切换,切换后将符合上述规定。) |                |                |                |                    | 此环保使<br>于产品在<br>定的条件 | 用期限只适用<br>用户手册所规<br>下工作。 |

#### 用户存根

为了维护您的权益,请您认真填写,并妥善保管,作为维修时的凭证:

|       | 产品型号<br>序列号 |      | 经销商名称  |  |
|-------|-------------|------|--------|--|
| 经销商信息 |             |      | 联系电话   |  |
|       |             | 销售日期 |        |  |
| 田古信自  | 用户姓名        |      | 联系电话   |  |
|       | 通讯地址        |      | E-mail |  |

#### TP-LINK 客户服务

技术支持热线: 400-8830-630 E-mail: fae@tp-link.com.cn 服务地址: 深圳市光明新区普联科技园二期 普联技术有限公司(客服部)

邮 编: 518107

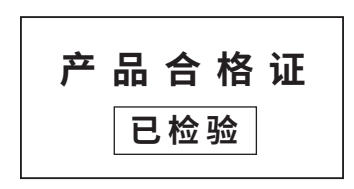